# 任务 3: 收款核销

【任务要求】2023年01月25日,收到北京华丰商贸有限公司支付的本月16日购入茶叶的货款,通过网银结算货款975,690.00元。

【任务解析】该任务与任务 1 的现金折扣销售衔接,前期买卖双方签订购销合同,约定了现金折扣条件,因购买方在信用期内付款,故应享受现金折扣,本任务以销售方立场处理带有现金折扣条件的收款核销业务。

【原始凭证】网银电子回单,如图 5.4.84 所示。

| 电子回单号码: 49020014 |             |     |                     |      |         |     |     |                            |             |  |  |
|------------------|-------------|-----|---------------------|------|---------|-----|-----|----------------------------|-------------|--|--|
| ik.              | 全           | 称   | 日照宁鑫商贸有限责任          | E公司  | н       | 全   | 称   | 北京华丰商贸有限公司                 |             |  |  |
| 款                | 账           | 号   | 1617001629200031185 |      | 款       | 账   | 号   | 4100204969931860522        |             |  |  |
| 신                | 开ノ          | 户银行 | 中国工商银行烟台路支行         |      | ୵       | 开户  | 银行  | 工商银行北京前门支行                 |             |  |  |
| 4                | È           | 额   | ¥ 975690.00         |      | 金额 (大写) |     |     | <b>玖拾柴万伍仟陆佰玖拾元整</b>        |             |  |  |
| 拔                | 商           | 要   | 销售货款                |      |         | (产品 | )种类 | 转账                         |             |  |  |
| 甩                | 1           | 途   |                     |      |         |     |     |                            |             |  |  |
| 交                | 医肠流         | 冰号  | 122415              |      |         | 时间翻 | 践   | 2023-01-25-09.36.14.202301 |             |  |  |
| で<br>ま<br>ま<br>手 | 主           | 時季节 | 备注:付款条件"2/10,1      |      |         |     |     |                            |             |  |  |
|                  |             | Ľ   | 验证码: E210T22503382  | 5    |         |     |     |                            |             |  |  |
| id               | <b>I账</b> 网 | 点   | 00021               | 记账柜员 | t 00212 |     |     | 记账日期                       | 2023年01月25日 |  |  |

#### 图 5.4.84 网银电子回单

## 【岗位说明】

1. 出纳 cn01 在【应收款管理】系统中录入收款单。

2. 会计 k j02 在【应收款管理】系统中审核收款单,进行核销处理,并生成凭证。【业务流程】该业务的流程如图 5.4.85 所示。

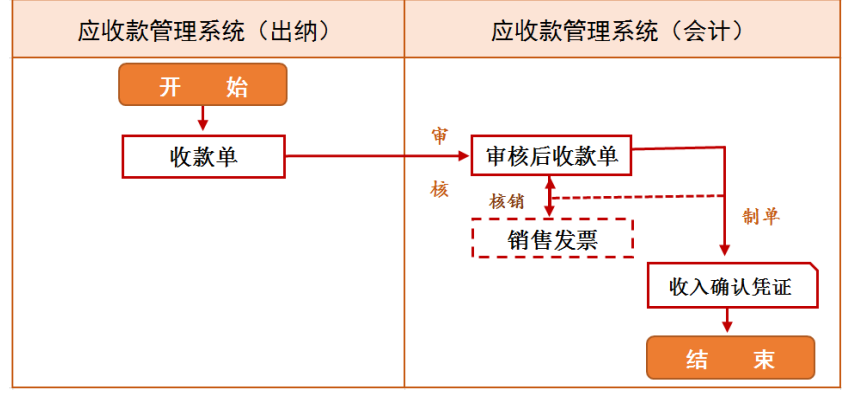

图 5.4.85 收款核销流程图

【知识链接】为了监督应收款及时核销,加强往来款项的管理,收款单需要与销售发票、应收单进行核销勾对。应收款管理系统提供手工核销和自动核销两种方式,其中手工核

销更加灵活性,适用于任何条件下的核销处理。一般核销没有数据产生,但是当存在现金折 扣时,核销数据即为给与购买方的现金折扣额。

# 【工作指导】

## 1. 录入收款单

(1) 用户 cn01 登录【企业应用平台】,【操作日期】为"2023-01-25"。

(2)执行【财务会计】-【应收款管理】-【收款单处理】-【收款单录入】命 令,打开【收款单】窗口。

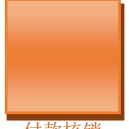

(3)单击【增加】按钮,根据网银电子回单录入收款单的表头项目,单击【保 付款核销存】按钮,表体内容自动生成,如图 5.4.86 所示。

| <b>15</b> 8 | f道教育—L          | FIDA U8       |            |                  |           |                 |                    |                   |          |  |
|-------------|-----------------|---------------|------------|------------------|-----------|-----------------|--------------------|-------------------|----------|--|
| ÷ 35        | 统(S) 视          | 图(V) 工具(T) 转到 | 创(G) 帮助(H) |                  |           |                 | 🏠 首页(F)            | 📢 导航(N)           | 用友 🍤     |  |
| 1           | 👌 🔒 輸           | 出 🗟 定位 🎼 🔶 🧯  | 🔷 🌖 🏷 提交 🕴 | 》重新提交 》 撤销       | 📝 审核 📄 弃审 | ) 查审 💟 核销 🔹 ¦   | )切换 📄 登记 🔃 刷新      | 析 📑 关联查询          | 0        |  |
| 1           | 増加 👻 🎽          | 修改 🗙 删除 🖺 复制  | 創 🚽 🧐 放弃 🛛 | 村増行 → 删行 →       | 插行 前件 直   | 1稿 - 🔜 模版 - 🕍 🖊 | 各式设置 👱 保存布局        |                   |          |  |
| 7           | 简易桌面            | 收付款单录入 ×      |            |                  |           |                 |                    |                   | - ▼      |  |
| -           |                 |               |            |                  | 收款单       |                 | #TED#              | 莫版<br>山本教師+TFD/講編 |          |  |
| *           | 表体排序            |               |            |                  |           |                 | 11244              | 收款半门口档到           | -        |  |
| Ξ           | 单据编号            | 000000007     |            | 日期 _2023-01      | 1-25      | 客户              | 北京华丰               |                   | <b>_</b> |  |
|             | 结算方式            | 网银            |            | 结算科目 10020       | 1         | 币种              | 币种 人民币             |                   |          |  |
|             | 汇率 1            |               |            | <u>金额</u> 975690 | .00       | 本市金             | 额 975690.00        |                   |          |  |
|             | 容户银行 工商银行北京前门支行 |               |            |                  |           |                 |                    |                   |          |  |
| -           | <u></u>         |               |            |                  |           |                 |                    |                   |          |  |
|             |                 | 款项类型          | 客户         | 部门               | 业务员       | 金额              | 本币金额               | 科目                | <b>^</b> |  |
|             | 1               | 应收款           | 北京华丰       |                  |           | 975690.00       | 975690.00          | 1122              | -        |  |
| 就绪          |                 |               |            |                  | 📑 账套:     | (101)宁鑫商贸公司 🛃   | 郑慧 🛄 2023-01-25 18 | 3:01 🌭 4006-6     | 00-588 🦽 |  |

图 5.4.86 收款单

## 2. 审核收款单

(1) 更换用户 kj02 登陆【企业应用平台】,【操作日期】为"2023-01-25"。

(2)执行【财务会计】-【应收款管理】-【收款单据处理】-【收款单据审核】命令, 打开【收款单查询条件】窗口,单击【确定】按钮。

(3)打开【收付款单列表】窗口,单击【全选】、【审核】按钮,系统提示"本次审核成功单据[1]张",单击【确定】按钮。

3. 单据核销

(1)执行【应收款管理】-【核销处理】-【手工核销】命令,打开【核销条件】窗口,【客户】选择"北京华丰商贸有限公司",单击【确定】按钮。

(2)打开【单据核销】窗口,在"2023-01-16"的销售专用发票【本次结算】栏录入
"975,690.00",【本次折扣】自动显示"17,580.00",如图 5.4.87 所示,单击【保存】按钮,完成核销,关闭【单据核销】窗口。

| 18                                       | 新道教育—UFIC                                                    |          |           |            |    |       |         |           |                 |                      |              |              |  |
|------------------------------------------|--------------------------------------------------------------|----------|-----------|------------|----|-------|---------|-----------|-----------------|----------------------|--------------|--------------|--|
| ÷ 3                                      | 系统(S) 视图(                                                    | V) 工具(T) | 转到(G) 幕   | ]助(H)      |    |       |         |           |                 | 🏠 首页(F) 🔹 导航(N) 用友 🍤 |              |              |  |
| □ \$************************************ |                                                              |          |           |            |    |       |         |           |                 |                      |              |              |  |
|                                          |                                                              |          |           |            |    |       |         |           |                 |                      |              |              |  |
| 4                                        | ₽简易桌面                                                        |          |           |            |    |       |         |           |                 |                      | ▼ 4 ▷        |              |  |
|                                          |                                                              |          |           |            |    |       |         |           |                 |                      |              |              |  |
| Ŧ                                        | 单据日期                                                         | 单据类型     | 单据编号      | 客户         |    | 款项类型  | 结算方式    | 币种        | 汇室              | 原币金额                 | 原币余额         | 本次结算金额       |  |
| ^                                        | 2023-01-25                                                   | 收款单      | 000000007 | 北京华丰       |    | 应收款   | 网银      | 人民币       | 1.00000000      | 975, 690. 00         | 975, 690. 00 | 975, 690. 00 |  |
| Ε                                        | 合计                                                           |          |           |            |    |       |         |           |                 | 975, 690. 00         | 975, 690. 00 | 975, 690. 00 |  |
|                                          | 4 m →                                                        |          |           |            |    |       |         |           |                 |                      |              |              |  |
|                                          | 单据日期                                                         | 单据类型     | 单据编号      | 到期日        | 窘  | 沪 币   | 种 原币    | 金额        | 原币余额            | 可享受折扣                | 本次折扣         | 本次结算         |  |
|                                          | 2022-12-13                                                   | 销售专用发票   | 08125421  | 2022-12-13 | 北京 | 月人 丰祥 | 币 226   | , 000. 00 | 226, 000. 00    | 0.00                 |              |              |  |
| -                                        | 2023-01-16                                                   | 销售专用发票   | 18572614  | 2023-02-15 | 北京 | 月入 丰祥 | iti 993 | , 270. 00 | 993, 270. 00    | 19, 865. 40          | 17, 580. 00  | 975, 690. 00 |  |
|                                          | 合计                                                           |          |           |            |    |       | 1,219   | , 270. 00 | 1, 219, 270. 00 | 19, 865. 40          | 17, 580. 00  | 975, 690. 00 |  |
|                                          |                                                              |          |           |            |    |       |         |           |                 |                      | ۶.           |              |  |
| 就夠                                       | 就绪 🕐 账套:(101)宇鑫商贸公司 🔧 万芳 🔜 2023-01-25 18:58 🗞 4006-600-588 💥 |          |           |            |    |       |         |           |                 |                      |              |              |  |

图 5.4.87 单据核销

#### 4. 收款核销业务制单

(1)执行【应收款管理】-【制单处理】命令,打开【制单查询】窗口,勾选"收付款 单制单"和"核销制单"复选框,单击【确定】按钮。

(2) 打开【制单】窗口,单击【合并】、【制单】按钮,生成收款核销凭证,【现金流量】 选择 "01 销售商品、提供劳务收到的现金",保存凭证,如图 5.4.88 所示。

| 简易桌面 制单 <b>填制凭证</b> ×            |                 |        |     |          | - ↓ ↓    |
|----------------------------------|-----------------|--------|-----|----------|----------|
| 已生成                              | ì               | 己账凭证   |     |          |          |
| 记                                | 制单日期: 2023.01.2 | 附甲捆数:2 |     |          |          |
| 摘要                               |                 | 科目名称   |     | 借方金额     | 贷方金额 🔺   |
| 收款单                              | 银行存款/工行存款       |        |     | 97569000 |          |
| 现金折扣                             | 财务费用/现金折扣       |        |     | 1758000  |          |
| 销售专用发票                           | 应收账款            |        |     |          | 99327000 |
|                                  |                 |        |     |          |          |
|                                  |                 |        |     |          |          |
| 票号 6 - 49020014<br>日期 2023.01.25 | 数重<br>单价        |        | 合 计 | 99327000 | 9932700C |
| <br>备注 项 目                       |                 | 部 门    |     |          |          |
|                                  |                 | 客 户    |     |          |          |
| 业务员                              |                 |        |     |          | 🎫 💽 💌 🗸  |
| 「記账                              | 审核              | 出纳     |     | 制单フ      | ,芳       |

#### 图 5.4.88 收款核销凭证

## 【注意事项】

1. 收款单可以与所对应的应收单、销售发票、付款单进行冲销,收款核销后,该笔往来 业务已经结清,以便更加精确、有效的管理企业的应收账款。

2. 核销方式包括手工核销和自动核销两种,手工核销更精准、灵活。

3. 除现金折扣外,核销不产生数据,可以通过【应收款管理】系统中的【选项】设置核 销是否生成凭证,一般情况下,核销与收款单进行合并制单。

#### 【拓展延伸】

1. 收款单表体中的款项类型包括"应收款"、"预收款"和"其他费用"、"现款结算"
 四类,企业应根据收款业务的性质选择相应的款项类型。

2. 通过【切换】按钮可实现红蓝收款单的转换,当发生销售退款时,打开一张空白的付款单,单击【切换】按钮,则蓝字付款单切换为红字付款单,即收款单。

3. 如果核销错误或者需要对收款单进行修改或删除,可以首先删除所生成的凭证,然后

通过【其他处理】-【取消操作】,取消核销的操作。